# **MANUAL DE USUARIO**

# SISTEMA DE GESTIÓN DE CONTENIDO PORTAL DEL GOBIERNO REGIONAL DEL CALLAO 2015

MÓDULO DE SUBASTAS PÚBLICAS.

# ÍNDICE

| 1. INTRODUCCION                                               | 3 |
|---------------------------------------------------------------|---|
| 2. VISUALIZACIÓN DE LA SECCIÓN DE SUBASTAS PÚBLICAS           | 4 |
| 3. INGRESO AL PANEL DE ADMINISTRACIÓN DEL PORTAL DE LA REGIÓN | 4 |
| 4. INGRESO AL MODULO DE SUBASTAS PUBLICAS                     | 5 |
| 5. ACTUALIZAR SUBASTAS PÚBLICAS                               | 5 |
| 6. AGREGAR DOCUMENTOS A LA SUBASTA                            | 7 |

#### 1. INTRODUCCION

El objetivo de este Manual es explicar en forma genérica el funcionamiento de las opciones del Módulo de Subastas Públicas el cual pertenece al Sistema de Gestión de Contenido del Portal del Gobierno Regional del Callao.

Los procesos básicos considerados para este manual son las que el usuario usará para registrar información en el sistema.

Este manual está dirigido a los usuarios responsables de las Subastas Públicas.de la Región Callao, los cuales podrán ingresar y administrar la información a través de este sistema visualizándose en el Portal del Gobierno Regional del Callao.

## 2. VISUALIZACIÓN DE LA SECCIÓN DE SUBASTAS PÚBLICAS

Desde el Portal de la Región, usted podrá visualizar la sección de Subasta Públicas. Ver Imagen.

#### http://www.regioncallao.gob.pe/regionCallao

|                                 |                                                                                                    | INICIO   INTRANET   SUGERE                                                      | encia y reclamación   contactenos 🚹 💩 🕑 🔂 🕺 |
|---------------------------------|----------------------------------------------------------------------------------------------------|---------------------------------------------------------------------------------|---------------------------------------------|
| GOBIERNO REGIONAL<br>DEL CALLAO |                                                                                                    |                                                                                 | Q PORTAL DE TRANSPARENCIA                   |
| RALLO R                         |                                                                                                    | LDTKIN * ADJUBLICEI * SERIECS                                                   |                                             |
|                                 | Subastas Públicas                                                                                                    |                                                                                 |                                             |
|                                 | Buscador (haga circ para mastrar/southar blacador)  Rea ver el obtaine de la Subasta de circk en el Thuía. Lata ordeneas por fanha de pu                                                                                                    |                                                                                 |                                             |
|                                 | Nro         Titulo           1         INFORME N° 06-2014-GRC/GA-OGP-UBM           2         VENTA DIRECTA N° 033-2014-GRC/CEA-PACHACUTEC           3         PE EBRATAS SANEAMIENTO           4         PE DE EBRATAS - VENTA DIRECTA N° 002-2014 | Pecha de<br>Publicación<br>21/30/2014<br>08/09/2014<br>07/07/2014<br>02/05/2014 |                                             |

A Continuación una descripción detallada de cómo publicar las Subastas Públicas

#### 3. INGRESO AL PANEL DE ADMINISTRACIÓN DEL PORTAL DE LA REGIÓN

En la barra de direcciones del Internet Explorer digitamos la siguiente URL:

http://www.regioncallao.gob.pe/regionCallao/cmsPanel/

Nos aparecerá una pantalla, solicitando el Usuario y Contraseña. Ver imagen.

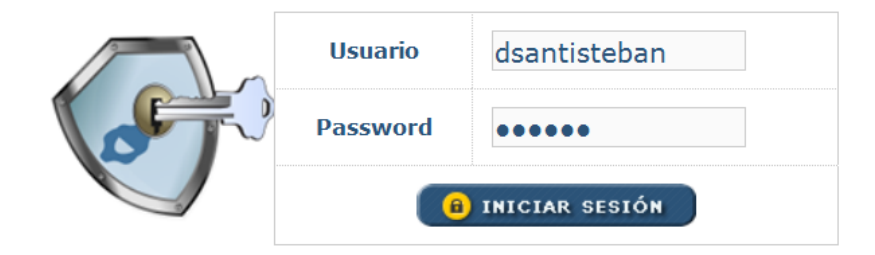

### 4. INGRESO AL MODULO DE SUBASTAS PUBLICAS

Se puede acceder al Módulo de Subastas Públicas desde el Menú Izquierdo: Subastas Públicas > Módulo de Subastas Públicas. Ver Imagen

| Sistema de Gestión<br>Gobierno Ri        | de Contenido<br>egional del Callao |                                                           |            |          |          |        | F<br>ADMI | Perfil Asignado a<br>Darwin Santisteba<br>NISTRADOR GENERA |
|------------------------------------------|------------------------------------|-----------------------------------------------------------|------------|----------|----------|--------|-----------|------------------------------------------------------------|
|                                          |                                    |                                                           |            |          |          |        | SUBASTA   | S PÚBLICAS   CEI                                           |
| MÓDULOS DEL SISTEMA                      |                                    |                                                           |            |          |          |        | M         | ódulo de Subast                                            |
| Administración General                   |                                    |                                                           |            |          |          |        |           |                                                            |
| endas de Sesión del Consejo<br>gional    | ×                                  | X Módulo de Subastas Públicas                             |            |          |          |        |           |                                                            |
| uncios                                   |                                    |                                                           |            |          |          |        |           |                                                            |
| nners del portal                         | Pued                               | e realizar la búsqueda en forma individual o en conjunto. |            |          |          |        |           |                                                            |
| nentarios                                | Desc                               | ripción Estado: 1                                         | rodos 💌    |          |          |        |           |                                                            |
| venios                                   | Fech                               |                                                           |            |          |          |        |           |                                                            |
| ocatorias CAS                            | entre                              |                                                           |            |          |          |        |           |                                                            |
| catorias Planilla                        | Ø                                  | Buscar 🖉 Ver todos 🦲 Imprimir (📮 Exportar                 |            | Ve       | nublicad | ión 🕜  | Nuevo     |                                                            |
| orio Regional                            |                                    |                                                           |            |          |          |        |           |                                                            |
| ficiencia                                | LIST                               | ADO DE SUBASTA PÚBLICAS                                   |            |          |          |        |           |                                                            |
| es                                       | Nro                                | DESCRIPCIÓN                                               | FECHA      | ESTADO   | (        | PCIONE | s         |                                                            |
| ía Multimedia                            | 1                                  |                                                           | 21/10/2014 | Activado |          | 0      | 6         |                                                            |
| icias Regionales                         | 1                                  | INFORME Nº 08-2014-08C/GA-009-06M                         | 21/10/2014 | Activado |          |        |           |                                                            |
| rno Regional                             | 2                                  | VENTA DIRECTA Nº 003-2014-GRC/CEA-PACHACUTEC              | 08/09/2014 | Activado |          | 1      | *         |                                                            |
| ciones                                   | 3                                  | FE ERRATAS SANEAMIENTO                                    | 07/07/2014 | Activado |          | 2      | 3         |                                                            |
| de Sitio                                 | 4                                  | FE DE ERRATAS - VENTA DIRECTA Nº 002-2014                 | 02/05/2014 | Activado |          | 2      |           |                                                            |
| ias y Difusión                           | =                                  | AD D ENDAMIENTO                                           | 22/04/2014 | Activada |          | 2      | <u>A</u>  |                                                            |
| tas Laborales                            | 5                                  | ADDENDAMIENTO                                             | 25/04/2014 | ALUVADO  |          |        | •         |                                                            |
| no de cont <del>r</del> ol institucional | 6                                  | ARRENDAMIENTO DIRECTO                                     | 22/04/2014 | Activado |          | 2      |           |                                                            |
| ma de Control Interno                    | 7                                  | VENTA DIRECTA Nº 002-2014                                 | 16/04/2014 | Activado |          | 2      | ۲         |                                                            |
| stas públicas                            | 8                                  | ARRENDAMIENTO DIRECTO 001-2014-GRC/GA-OGP (primera        | 11/04/2014 | Activado |          | 1      | 1         |                                                            |
| dulo de Subastas públicas                | Ŭ                                  | convocatoria)                                             |            |          |          |        |           |                                                            |
| encias y Reclamaciones<br>cadas          | 9                                  | AVISO DE SANEAMIENTO DE CINCO (05) BIENES MUEBLES         | 07/04/2014 | Activado |          | 2      |           |                                                            |

# 5. ACTUALIZAR SUBASTAS PÚBLICAS

Esta Sección nos permite crear y modificar subastas públicas. Al dar un clic en el icono de flechita inveremos los documentos asociados a determinada Subasta. Ver Imagen.

| X    | Módul          | o de Subastas P         | úblicas     |                     |          |            |          |           |        |       |
|------|----------------|-------------------------|-------------|---------------------|----------|------------|----------|-----------|--------|-------|
| Pued | de realizar la | búsqueda en forma indiv | vidual o en | conjunto.           |          |            |          |           |        |       |
| Desc | cripción       |                         |             | Estado              | : Todos  |            |          |           |        |       |
| Fech | na entre       | 👪 у                     | /           |                     | 8        |            |          |           |        |       |
| 0    | Buscar         | 🖉 Ver todos) 🕒 In       | nprimir     | 🕞 Exportar          |          |            | Ver p    | ublicació |        | Nuevo |
| LIST | TADO DE SU     | BASTA PÚBLICAS          |             |                     |          |            |          |           |        |       |
| Nro  |                | DES                     | CRIPCIÓN    |                     |          | FECHA      | ESTADO   |           | OPCION | ES    |
| 1    | SUBAS          | TA PÚBLICA DE INMUEB    | LES Nº 01-  | 2010-GRC-CEA -<br>A | SEGUNDA  | 28/01/2010 | Activado |           | 2      | 1     |
| 2    | S              | UBASTA PÚBLICA DE IN    | IMUEBLES I  | Nº 01-2010-GRC      | -CEA     | 06/01/2010 | Activado |           | 2      | 1     |
| Para | a registra     | ar una nueva S          | ubasta      | ı, dar clic e       | en 🗈 NUE | vo         |          |           |        |       |
| De   | scripción      |                         |             |                     |          |            |          |           |        | *     |
|      | Fecha          |                         | •           |                     |          |            |          |           |        |       |
| I    | Estado         | Activado 💿 Desa         | ctivado C   | ,                   |          |            |          |           |        |       |
|      |                |                         |             | Regi                | strar    |            |          |           |        |       |

Para editar la Subasta dar clic en el icono de edición 🙆 .

| 🔀 Editar    |                                                                           |
|-------------|---------------------------------------------------------------------------|
| Descripción | SUBASTA PÚBLICA DE INMUEBLES Nº 01-2010-GRC-CEA - SEGUNDA<br>CONVOCATORIA |
| Fecha       | 28/01/2010                                                                |
| Estado      | Activado © Desactivado O                                                  |
|             | Actualizar                                                                |

Para Eliminar la subasta, damos clic en el icono <sup>(1)</sup>, y se mostrará un mensaje de confirmación. Ver imagen.

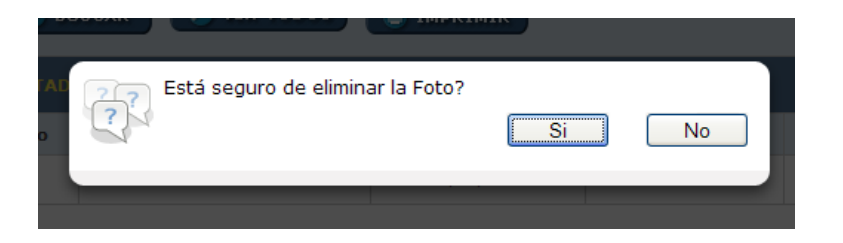

### 6. AGREGAR DOCUMENTOS A LA SUBASTA

Listado de Documentos por Subasta:

| CONV     | SUBASTA PÚBLICA DE INN<br>/OCATORIA       | IUEBLES Nº 0 | L-2010-GRC-C | EA - SEGUNI | DA          |       |
|----------|-------------------------------------------|--------------|--------------|-------------|-------------|-------|
| Puede re | ealizar la búsqueda en forma individual o | en conjunto. |              |             |             |       |
| Descripc | ión                                       | Estado:      | Todos 💌      |             |             |       |
| Fecha er | ntre 🔀 y                                  |              |              |             |             |       |
| 🖉 Bus    | scar) 🖉 Ver todos) 🕒 Imprimi              | r 🕒 Exportar |              | Ver         | publicación | Nuevo |
| LISTAD   | O DE DOCUMENTOS                           |              |              |             |             |       |
| Nro      | DESCRIPCIÓN                               | FORMATO      | FECHA        | ESTADO      | OPC         | IONES |
| 1        | FOTOS DE LOS LOTES                        | No. 10 PDF   | 25/01/2010   | Activado    |             | (*    |
| 2        | PLANOS DE LOS LOTES                       | PDF          | 25/01/2010   | Activado    | 2           | 1     |
| 3        | PUBLICACIÓN EN EL DIARIO                  | PDF          | 25/01/2010   | Activado    | 2           | (*    |
| 4        | BASES ADMINISTRATIVAS                     | PDF 🔑        | 25/01/2010   | Activado    | 2           | (*    |
|          | Página <b>1</b> de <b>1</b>               |              |              |             |             | 1     |

Para agregar un nuevo Documento, dar clic en . Esta sección permite subir un *archivo en formatos: Word, Excel, PowerPoint, Pdf, Zip y Rar.* 

| 🔀 Nuevo     |                                                             |
|-------------|-------------------------------------------------------------|
| Descripción |                                                             |
| Documento   | Peso máximo: 2048Kb, Formatos: doc, xls, ppt, pdf, zip, rar |
| Fecha       |                                                             |
| Estado      | Activado C Desactivado C                                    |
|             | Registrar                                                   |

Para editar el Documento, dar clic en el icono de edición 🙆 .

| 🔀 Nuevo     |                                                             |
|-------------|-------------------------------------------------------------|
| Descripción | FOTOS DE LOS LOTES                                          |
| Documento   | Peso máximo: 2048Kb, Formatos: doc, xls, ppt, pdf, zip, rar |
| Fecha       | 25/01/2010                                                  |
| Estado      | Activado © Desactivado C                                    |
|             | Actualizar                                                  |

Para Eliminar el Documento, damos clic en el icono <sup>(1)</sup>, y se mostrará un mensaje de confirmación.